## Überblick über Microsoft Teams / Abgaben mit Microsoft Teams

1.) In Teams zuerst den passenden Kurs auswählen (durch einen Mausklick auf den Kurs):

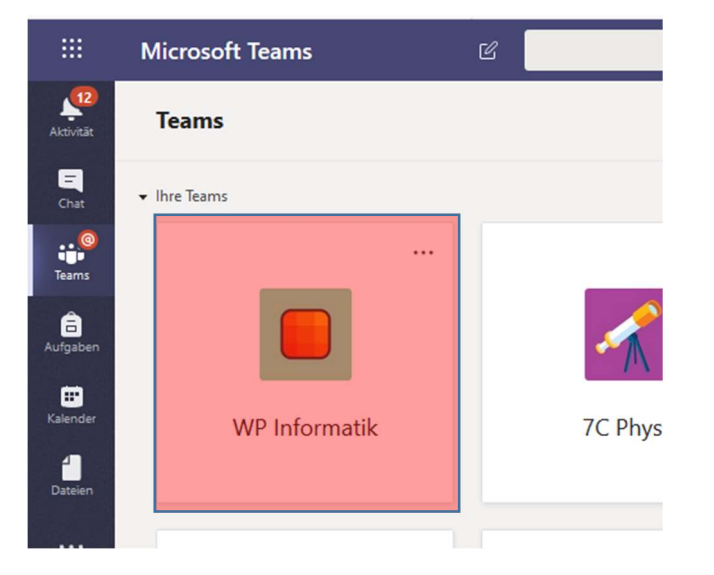

2.) Überblick über die Funktionen

Von der Lehrkraft zur Verfügung gestellte Dateien

|                       | Microsoft Teams | ď            | Suchen oder Berehl eingeben                               | KB                       |
|-----------------------|-----------------|--------------|-----------------------------------------------------------|--------------------------|
| Aktivität             | < Alle Teams    |              | Allgemein Belträge Dateien Kursnotizbuch Aufgaben Noten + | ⊚ Team ····              |
| Chat<br>Chat<br>Teams |                 |              | Willkommen bei 5B 2019/20                                 | Aufgaben für alle Fächer |
|                       | 5B 2019/20      |              | Wählen Sie aus, wo Sie beginnen möchten                   |                          |
|                       |                 | Startseite m | Infos zum Nachlesen                                       |                          |

- 3.) Aufgaben lesen und abgeben
  - Zuerst zur Liste der Aufgaben wechseln: auf den Reiter "Aufgaben" klicken.

|           | Microsoft Teams | Ľ | Suchen oder Befehl eingeben                                 | (KB)        |
|-----------|-----------------|---|-------------------------------------------------------------|-------------|
| Aktivität | < Alle Teams    |   | S Allgemein Beiträge Dateien Kursnotizbuch Aufgaben Noten + | ⊚ Team ···· |
| Chat      |                 |   | Willkommen bei 5B 2019/20                                   |             |
| Teams     | 5B 2019/20      |   | Wählen Sie aus, wo Sie beginnen möchten                     |             |

• Die Auflistung aller zugewiesenen Aufgaben anzeigen lassen.

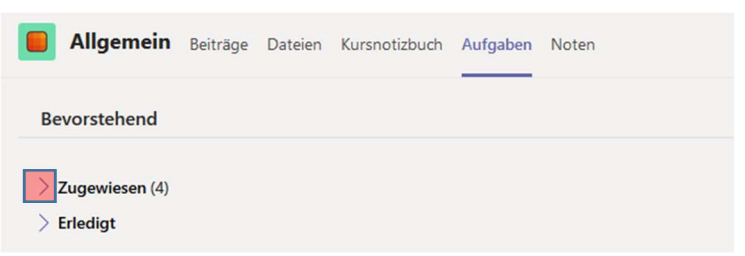

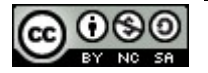

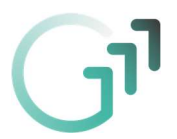

• Eine Aufgabe auswählen, die man bearbeiten oder abgeben will: bitte auf die jeweilige Aufgabe klicken.

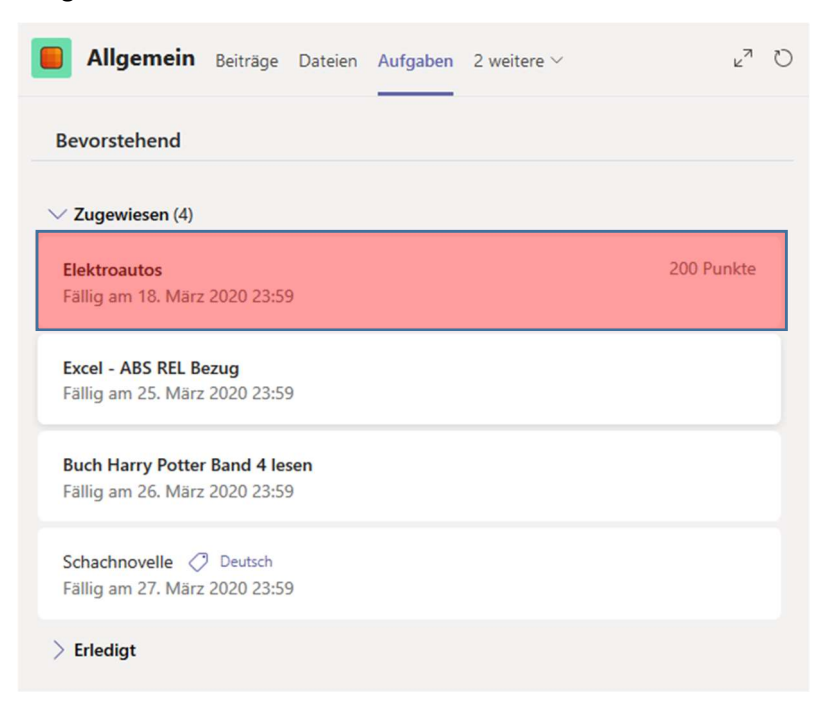

• Die Anweisungen für die Aufgabe durchlesen. Vielleicht muss auch etwas abgegeben werden...?

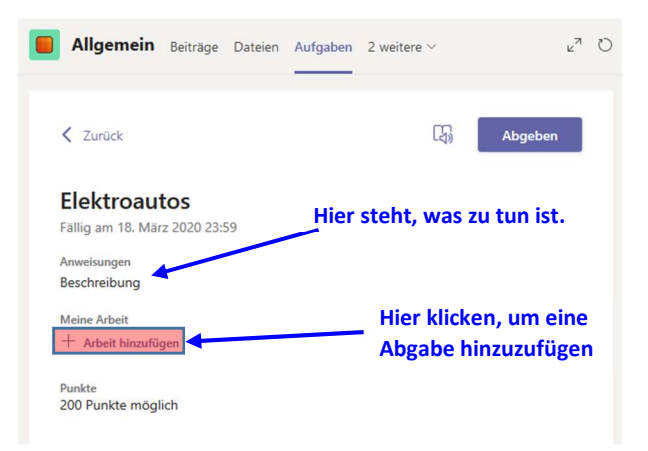

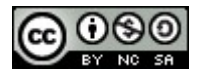

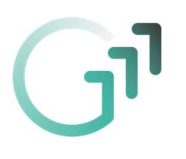

• Wenn man auf "Arbeit hinzufügen" klickt, so öffnet sich ein Fenster. Dort bitte auf "Neue Datei" klicken und Word Dokument auswählen.

|                              | 1 Auf Neue Datei klicken |           |  |
|------------------------------|--------------------------|-----------|--|
| <ul> <li>OneDrive</li> </ul> | Dateityp auswählen       | ×         |  |
| + Neue Datei<br>© Link       |                          |           |  |
|                              | Word-Dokument            |           |  |
| ະດິອີ Teams                  | PowerPoint-Präsentation  |           |  |
|                              | Excel-Arbeitsblatt       |           |  |
|                              |                          |           |  |
|                              |                          |           |  |
|                              |                          |           |  |
| Von diesem Gerät hochladen   |                          | Abbrechen |  |

 Nun muss man einen Namen f
ür diese Datei vergeben und anschlie
ßend auf "Anf
ügen" klicken.

| <ul> <li>OneDrive</li> <li>+ Neue Datei</li> </ul> | < Einen anderen Typ auswählen | 4 Novem singshare | ×                     |
|----------------------------------------------------|-------------------------------|-------------------|-----------------------|
| ି Link                                             | Dateiname                     | 1 Namen eingeben  |                       |
| ះចំរំ Teams                                        | MeineAbgabe                   |                   | _                     |
|                                                    |                               |                   |                       |
|                                                    |                               |                   | 2 Auf Anfügen klicken |
| 🚯 🛛 Von diesem Gerät h                             | ochladen                      | Abbrechen Anfügen |                       |

• Es wird eine leere Datei vorbereitet. Diese kann man nun bearbeiten, wenn man auf den Dateinamen klickt (Es kann etwas dauern, bis man diese vorbereitete Datei öffnen kann!).

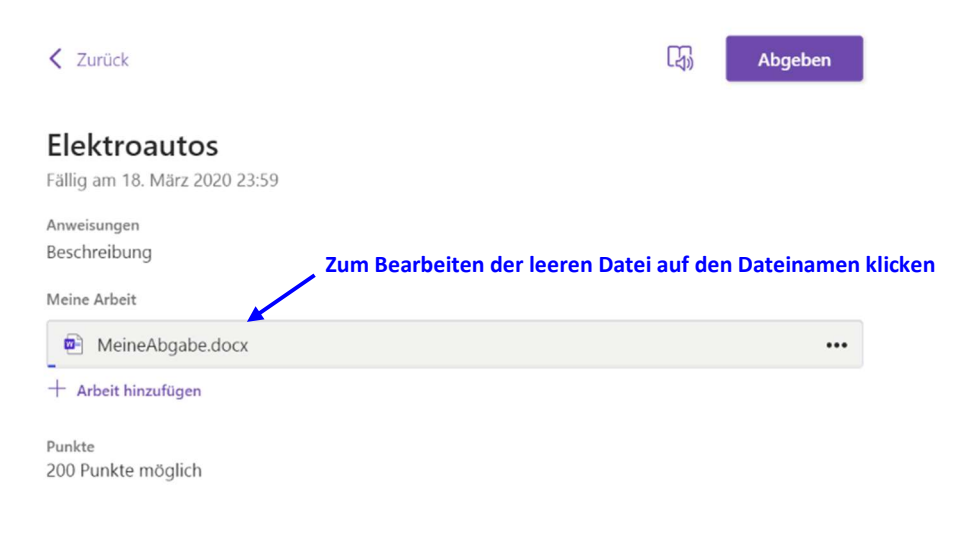

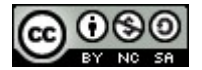

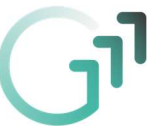

 Wenn man auf diese Datei klickt, dann öffnet sich ein Fenster, wo man das Dokument bearbeiten kann. Ist man mit der Bearbeitung fertig, so klickt man auf den "Schließen"-Button. Es wird damit die Datei automatisch gespeichert und dann geschlossen.

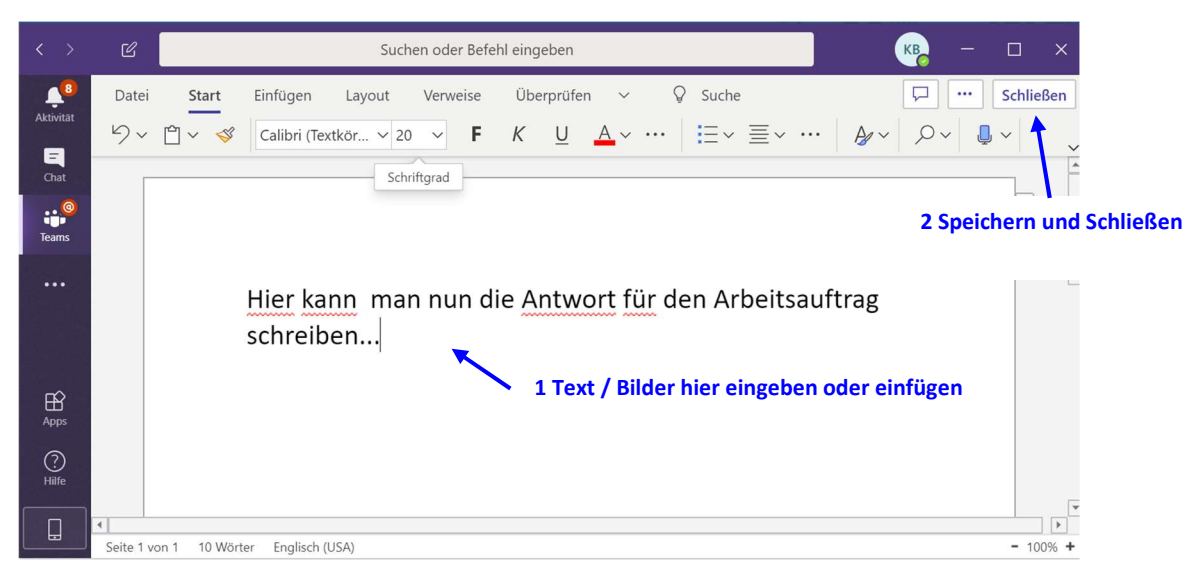

• Zum Schluss muss man noch auf den Button "Abgeben" klicken. Erst dann ist die Arbeit wirklich abgegeben.

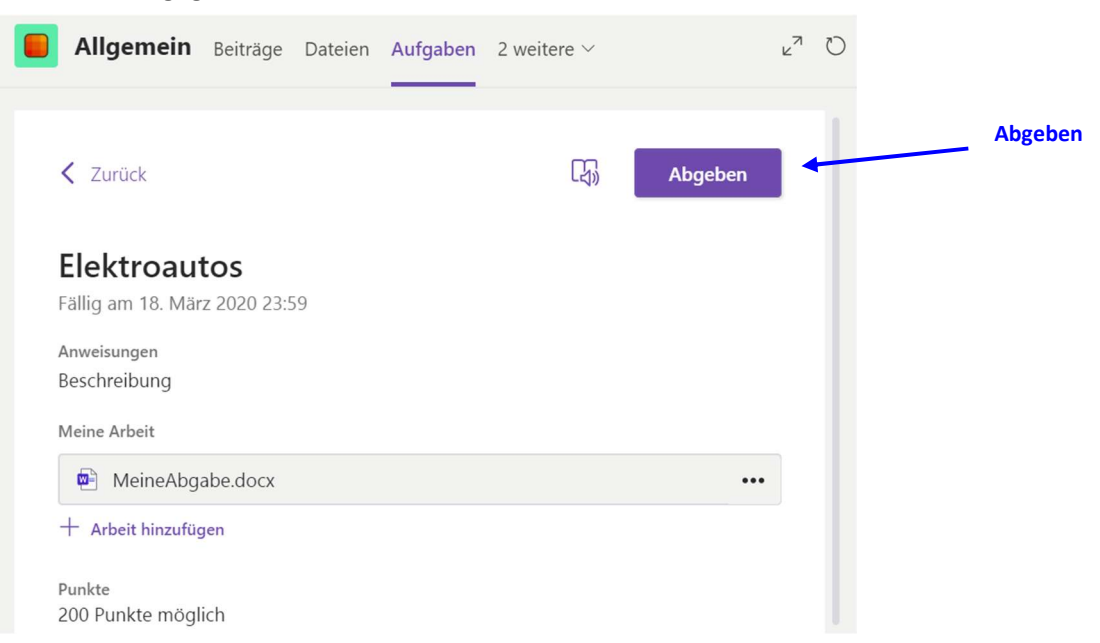

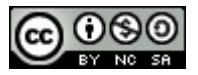